## 衛生福利部 照顧服務管理資訊平台 系統教育訓練-居家醫師 10912

109年度「照顧服務管理資訊平臺資料庫移轉暨系統功能增修案」

# 角色架構及帳號權限

| 單位   | 角色   | 功能權限說明                                                           |
|------|------|------------------------------------------------------------------|
| 居家醫師 | 管理員  | (1)單位帳號管理                                                        |
|      | 醫師   | <ul> <li>(1)個案管理</li> <li>(2)登打醫師意見書</li> <li>(3)異動通報</li> </ul> |
|      | 護理師  | <ul><li>(1)個案管理</li><li>(2)登打服務紀錄</li></ul>                      |
|      | 核銷人員 | (1)申報費用作業                                                        |

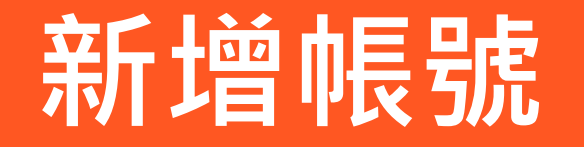

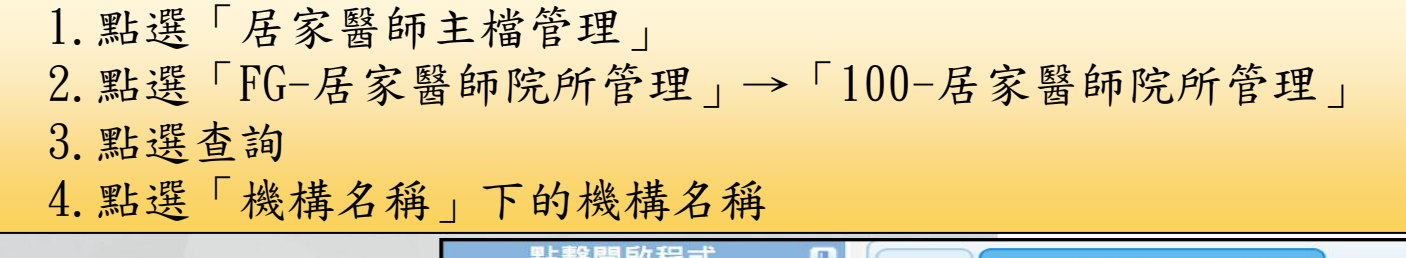

|              | 點擊開啟程式 🔲                      | 首頁    | 100-居家醫師院周   | 所管理<br>8          |                |
|--------------|-------------------------------|-------|--------------|-------------------|----------------|
| 功能快          | 關鍵字                           |       | 家醫師院所管       | 寶理 (FH-LISTPI400) |                |
|              | ►G-居家醫師院所管理<br>□ 100-居家醫師院所管理 | Q 查詢修 | 条件           |                   |                |
| 居家醫師機構主檔管    |                               |       | 機構名稱         | 機構名稱              |                |
| 埋            |                               |       | 縣市           | 臺北市               |                |
| 包含:居家醫師院所管理。 |                               |       | 成員帳號         |                   |                |
|              |                               | 醫事    | <b>F機構代碼</b> |                   |                |
|              |                               |       | 其他           | □ 尚未上過預立醫療照讀      | <b>፤諮商訓練課程</b> |
|              |                               | 查詢    | 清除查詢修        | 条件 關閉             |                |
|              |                               | ≣ 查詢約 | 吉果           |                   |                |
|              |                               | 項次    | 縣市           | 機構名稱              | 機構狀態           |
|              |                               | 1     | 臺北市          | 0218測試            | 啟用             |

#### 5. 切換至「人員管理」頁籤 6. 點選「新增人員」 機構主檔: 0218測試 🛖 / 編輯居家醫師院所 (FH-EDITPI400) 人員管理 機構資料 Q 查詢條件 身分證字號 姓名 □ 尚未上過預立醫療照護諮商訓練課程 其他 帳號 新增人員 查詢 清除 遭查詢結果 項次 帳號 姓名 身分證字號 員丅編號 性別 狀態 管理員 醫師 護理師 核銷人員 居家醫師管理員 啟用 hp02 **~ ~ ~** 1 -第1~1筆,共1筆每頁 10▲ 筆 1 < < > >> <

## 7.填寫資料(紅色\*為必填欄位)8.點選「新增」按鈕

#### / 新增機構人員 (FH-CREATEUSER)

| * 帳號名稱                   |                       | * 中文姓名                    |                                          |
|--------------------------|-----------------------|---------------------------|------------------------------------------|
| * 密碼                     | 預設密碼                  | * 狀態                      | <b>v</b>                                 |
| * 身分證號                   |                       |                           |                                          |
| 員工編號                     |                       | 性別                        | <b>v</b>                                 |
| * 聯絡電話1                  |                       | 聯絡電話2                     |                                          |
| ∟過「預立醫療<br>₹護諮商訓練課<br>程」 | <b>v</b>              | 預立醫療照護諮<br>商訓練課程-證明<br>附件 | 尚未上傳<br>選擇檔案 未選擇任何檔案<br>※(若已上傳,再次選擇會覆蓋並更 |
| 頁立醫療照護諮<br>訓練課程-結業<br>証號 |                       | 預立醫療照護諮<br>商訓練課程-發證<br>日期 |                                          |
| * 角色設定                   | ■機構管理員 ■醫師 ■護理師 ■核銷人員 | E-MAIL                    | □同意接收派案提醒信件                              |
| 隸屬機構                     | 0218測試                |                           |                                          |

# 通用-個案總查詢

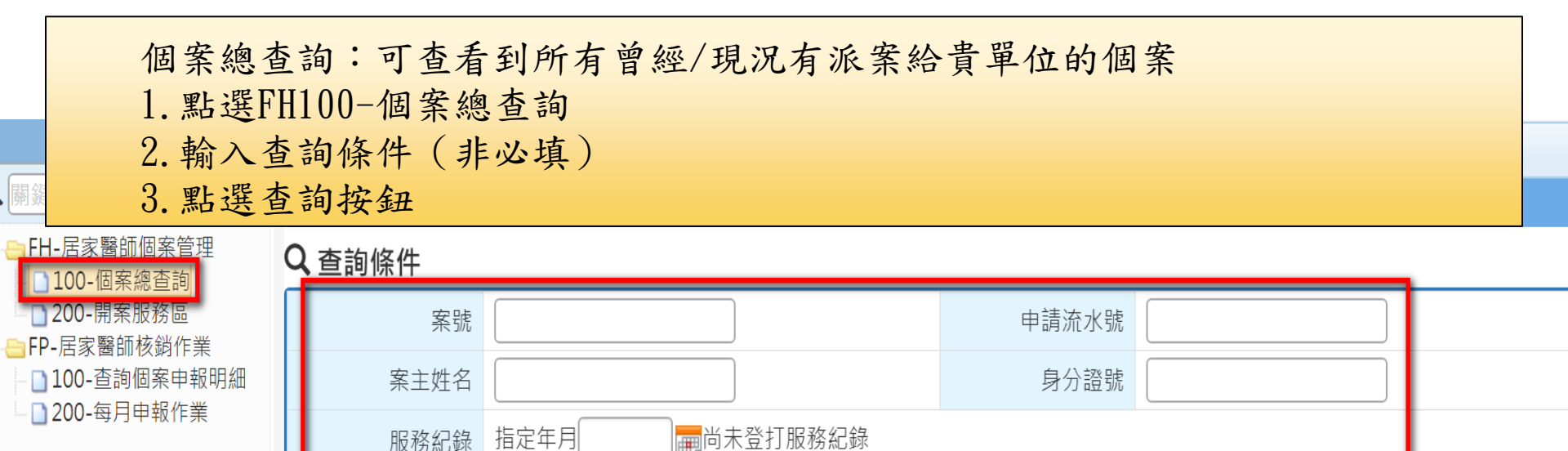

### ┋ 查詢結果

查詢

清除

其他 □現況為本中心主責

| 項次 | 案號                 | 姓名   | 出生日期             | CMS                    | 居住地                    | 照管中心               | 主責居家醫師院)            |
|----|--------------------|------|------------------|------------------------|------------------------|--------------------|---------------------|
|    | 案件狀態               | 身分證號 | 年齡               | 福利身分                   | 戶籍地                    | 照管專員               | 派案日期                |
| 1  | 106300940<br>開案服務中 |      | 012/07/11<br>96歲 | 7級/重度失能<br><b>1</b> 一般 | 臺北市萬華區和平里<br>臺北市萬華區和平里 | 臺北市長期照顧<br>台北督導兼照專 | 0218測試<br>109/02/18 |

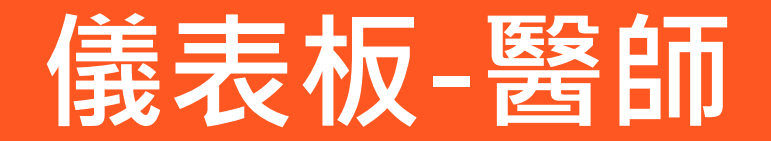

儀表板(醫師)

|                          | 數量為 0 的項目將自動隱藏, 欲檢視隱藏項目請按              | ◆再次隱藏項目 |
|--------------------------|----------------------------------------|---------|
| 提醒區                      | 服務中個案:                                 |         |
| 2 服務中個案                  | • 目前有派案給居家醫師的個案                        |         |
| <ul><li>● 派案異動</li></ul> | 派案異動:                                  |         |
| 2 6個月內無登打醫師意見書           | • 個案派案管理-服務現況異動為"服務<br>中" 或"社由服務" 時會提醒 |         |
| 1 異動通報待讀取                | 1 以 而 个 加入 初 时 百 九 印 王                 |         |
|                          | 6個月內無登打醫師意見書:                          |         |
|                          | • 與最近一次醫師意見書的"建立日期"                    |         |
|                          | 欄位相比差超過6個月無意見書                         |         |
|                          | 異動通報待讀取:                               |         |
|                          | •照專或A單位異動通報未讀取時,會提醒                    |         |

# 開案服務區-醫師

| 關鍵    | 開案服務區:<br>1.點選FH200-<br>2.輸入查詢條<br>3.點選查詢按<br>4.點擊個案 | 針對目前服<br>-開案服務區<br>件(非必填<br>鈕 | 務中個案做派案管理/醫師意<br>)              | <b>意見書的編輯</b> | <ul> <li>,及查看服務紀錄</li> </ul> | ج |
|-------|------------------------------------------------------|-------------------------------|---------------------------------|---------------|------------------------------|---|
|       | 居家醫師個案管理<br>00-個案總查詢                                 | C,查詢條件                        |                                 |               |                              |   |
| EP-   | 200-開案服務區                                            | 案號                            |                                 | 申請流水號         |                              |   |
| - 1   | 100-查詢個案申報明細                                         | 案主姓名                          |                                 | 身分證號          |                              |   |
| i 📋 Z | 200-母月中報作業                                           | 服務紀錄                          | 指定年月                            |               |                              |   |
|       |                                                      | 其他                            | □派案異動 □6個月內無登打醫師意見書 □當月尚未建立服務紀錄 |               |                              |   |
|       |                                                      | 查詢 清除                         |                                 |               |                              |   |

#### ┋ 查詢結果

| 頂  | <sub>次</sub> 案號 | 姓名   | 出生日期      | CMS    | 居住地     | 照管中心   | 意見書數量(當年度)  | 主責居家  |
|----|-----------------|------|-----------|--------|---------|--------|-------------|-------|
| ~~ | へ 案件狀態          | 身分證號 | 年齡        | 福利身分   | 戶籍地     | 照管專員   | 服務紀錄數量(當年度) | 派案    |
| 1  | 106300940       | Q00  | 012/07/11 | 7級/重度失 | 臺北市萬華區和 | 臺北市長期照 | 0           | 0218  |
|    | 開案服務中           |      | 96歲       | 能      | 平里      | 雇      | 0           | 109/0 |
|    |                 |      |           | ┫一般    | 臺北市萬華區和 | 台北督導兼照 |             |       |

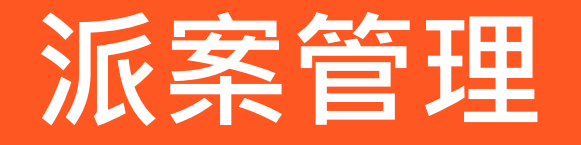

| 基本資<br><b> 上 派</b> | 料 評估及照顧言<br><b>案紀錄</b> | 十畫作業 派案管理 📱 | 服務現點選  | 况-"<br>"檢視 | 服務中,明細" | "可以變更為<br>可以看到詳細 | "結束服務",<br>變更資訊 |
|--------------------|------------------------|-------------|--------|------------|---------|------------------|-----------------|
| 項次                 | 派案日期                   | 派案人員        | 居家醫師院  | 完所         |         | 服務現況             | -               |
| 1                  | 109/02/25              | 台北督導兼照專     | 0218測詞 | 試          | 服務      | 中結束服務            | !檢視明細           |
| 2                  | 109/02/18              | 台北督導兼照專     | 0218測詞 | 試          |         | 結束服務             | !檢視明細           |
| 個                  | 案姓名 011                | 申請日期        | 107/   | (10/05     | 主責      | 照管照管中 臺北市長       | 期照顧管理中心-A站(測    |
| 身                  | 居家醫師院所派案               | 紀錄          |        |            |         |                  | ×               |
| 出                  | 派案日期                   | 109/02/18   |        | 派案         | 人員      | 台北督導兼            | 照專              |
|                    | * 居家醫師院<br>所           |             |        | 0218       | 測試      |                  |                 |
| 基本                 | 備註                     |             |        |            |         |                  |                 |
|                    | 結束日期                   | 109/02/25   |        | 結束服        | 務人員     | 居家醫師管:           | 理員              |
|                    | 派   byebye             |             |        |            |         |                  |                 |
| 項<br>次<br>1        | 2                      |             |        |            |         |                  | 關閉              |
| 2                  | 109/02/18              | 台北督導兼照專     | 0218測試 | ,<br>t     | X       | 吉束服務             | 檢視明細            |

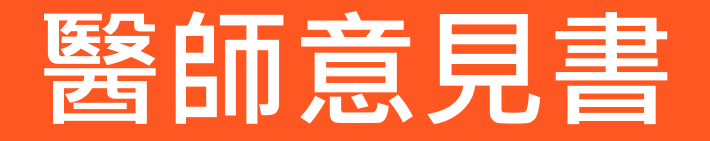

| 1. 點擊 | 「醫師意見書」 | 頁籤 |
|-------|---------|----|
| 2. 點選 | 「新增意見書」 |    |

### ★ / 居家醫師開案服務區 (FH-EDITCASEDETAIL)

| ■個案資訊        | 詳細資訊                      |                   |                        |                                             | 案號: 107309612                     |  |  |
|--------------|---------------------------|-------------------|------------------------|---------------------------------------------|-----------------------------------|--|--|
| 個案姓名<br>身分證號 |                           | 申請日期<br>開案日期      | 107/10/05<br>107/10/05 | 主責照管照管中<br>心<br>主責照專                        | 臺北市長期照顧管理中心-A站(測<br>試)<br>台北督導兼照專 |  |  |
| 出生日期<br>性別   | 036/10/07 <<br>(72歲) 男性 🧑 | 長照福利身份<br>聘僱外籍看護工 | ● 一般 介接紀錄 無            | 個案狀態/申請進<br>度<br><mark>狀態異動歷程</mark><br>CMS | <mark>開案服務中</mark> /-<br>第3級      |  |  |
| 基本資料         | 評估及照顧計畫作業                 | 1<br>派案管理 醫師范     | 意見書服務紀錄                | 宣傳ACP與AD                                    |                                   |  |  |
| ■ 醫師意見書      |                           |                   |                        |                                             |                                   |  |  |
| 新增意見         | 見書 刷新                     |                   |                        |                                             |                                   |  |  |
| 項次           | 醫師姓名                      | 最近一次診察E           | 期                      | 目前診察                                        | 填表日期 狀態 -                         |  |  |

## 4. 點選「新增並接續填寫詳細內容」

#### ♠ / 新增醫師意見書 (FH-CREATEFH200)

#### ▋ 基本資訊

| 姓名                                | 古道                         | 身分證字號    | 7      |  |  |  |
|-----------------------------------|----------------------------|----------|--------|--|--|--|
| 出生日期                              | 036/10/07                  | 性別       | 男      |  |  |  |
| * 聯絡電話                            | 02-2222222                 | * 填表日期   |        |  |  |  |
| * 居住(通訊)地址<br>※ (里、鄰、郵遞區<br>號非必填) | 臺北市 ▼ 大同區 ▼ 建明里 ▼<br>建明路1號 | 鄰(郵遞區號10 | )3)    |  |  |  |
| * 醫師姓名                            | 居家醫師管理員                    | 醫療機構名稱   | 0218測試 |  |  |  |
| 醫療機構地址                            | 臺北市松山區三民里123               |          |        |  |  |  |
| 醫療機構電話                            |                            | 醫療機構傳真   |        |  |  |  |
| (1).最近一次診察<br>日期                  |                            |          |        |  |  |  |
| * (2).製作意見書<br>次數                 | <b>v</b>                   |          |        |  |  |  |
| * (3).目前診察科<br>別                  | <b>v</b>                   |          |        |  |  |  |
| 新增並接續填寫詳細內容 關閉                    |                            |          |        |  |  |  |

### 5. 若需要增加診斷疾病名稱,請點選「新增」(註:發病日期可模糊填寫)6. 填寫完必填欄位後即可「儲存」

#### ■1.相關疾病診斷意見

(1).診斷疾病名稱(罹患特殊疾病或導致生活機能降低疾病,請依序填入)及發病日期常見16種老化特定疾病,請優先列入。

| 新增                  | 刷新     |                            |           |              |       |  |
|---------------------|--------|----------------------------|-----------|--------------|-------|--|
| 項次                  | 疾病名    | る稱                         | ICD       | 發病日期         | -     |  |
| 1                   | 1.癌症:  | 末期                         | C81       | 100年         | 編輯 删除 |  |
| (2                  | 新增相關疾病 | <mark>疾病ICD-10碼說明</mark> ● | 可點擊查看)    |              | ×     |  |
| 2.近                 | * 疾病名稱 |                            | 2.類風濕性關節炎 | T            |       |  |
| □點滴<br>□腹膜烫<br>□↓工□ | * ICD  | M05                        | * 發病日期    | 106 ▼年 01 ▼月 | ▼日    |  |
| □<br>□鼻胃管           |        |                            |           |              |       |  |
| □物理治<br>□監測器        |        |                            |           |              | 儲存關閉  |  |

7. 罹患感染症欄位填寫可能有四種情形(有+需要隔離/無須隔離、無、不清楚)
 8. 如需上傳附件,請點擊「新增上傳項目」
 9. 填寫完全部資料後點擊「儲存」

| <ul> <li>(4).罹患感染症(曾經罹患者請詳細填寫病名)</li> <li>罹患感染症: ▼ ※備註:</li> <li>4.身心狀態或特殊需要註記事項</li> </ul> | <br><ul> <li>(4).罹患感染症(曾經罹患者請詳細填寫病名)</li> <li>罹患感染症: 有 ▼ ※備註:</li> <li>隔離需求: 需要隔離 ▼</li> <li>▶</li> <li>▶</li> <li>▶</li> <li>▶</li> <li>▶</li> <li>▶</li> <li>■</li> <li>接觸隔離 ■</li> <li>ℜ沫隔離 ■</li> <li>空氣隔離</li> </ul> |    |
|---------------------------------------------------------------------------------------------|----------------------------------------------------------------------------------------------------|----|
|                                                                                             | <br><ul> <li>(4).罹患感染症(曾經罹患者請詳細填寫病名)</li> <li>罹患感染症: 有 ▼ ※備註:</li> <li>隔離需求: 無須隔離 ▼</li> </ul>                                                                                                    | 10 |
| ■ 附件上傳(身心狀態或特殊需要註記事項) 新增上傳項目 刷新 項次 上傳日期 附件名稱                                                | <br><ul> <li>(4).罹患感染症(曾經罹患者請詳細填寫病名)</li> <li>罹患感染症: 無 ▼ ※備註:</li> <li>(4).罹患感染症(曾經罹患者請詳細填寫病名)</li> </ul>                                                                                                    |    |
| 儲存列印關閉                                                                                      | <br>罹患感染症: 不清楚 ▼ ※備註:                                                                                                    |    |

### A:點擊「編輯」可進入意見書中,繼續修改內容 B:點擊「刪除」即刪除該意見書,刪除後無法復原

| 基本資料   | 評估及照顧計畫        | 作業 派案管理  | 醫師意見書  | 服務紀錄     | 宣傳ACP與AD |    |      |  |  |  |  |
|--------|----------------|----------|--------|----------|----------|----|------|--|--|--|--|
| ■醫師意見書 |                |          |        |          |          |    |      |  |  |  |  |
| 新增意    | 見書  刷新         |          |        |          |          |    |      |  |  |  |  |
| 項次     | 醫師姓名           | 最近一次診察日期 | 期 目前診察 | 填表日期     | 狀態       |    | -    |  |  |  |  |
| 1      | <b>居家醫師管理員</b> |          | 有      | 109/02/2 | 5 未核銷    | 編輯 | 除 列印 |  |  |  |  |
|        |                |          |        |          |          |    |      |  |  |  |  |
|        |                |          |        |          |          |    |      |  |  |  |  |
|        | 確              |          | ×      |          |          |    |      |  |  |  |  |
|        |                |          |        |          | 取消       | 確認 |      |  |  |  |  |

# 服務紀錄-醫師

## 點選「服務紀錄」頁籤 註:醫師僅能檢視服務紀錄,無法登打或編輯

### ▲ / 居家醫師開案服務區 (FH-EDITCASEDETAIL)

| ┣個案      | 資訊 詳       | 細資訊                       |                   |                        |                                             | 案號: 107309612                     |
|----------|------------|---------------------------|-------------------|------------------------|---------------------------------------------|-----------------------------------|
| 個案<br>身分 | ≹姓名<br>♪證號 |                           | 申請日期<br>開案日期      | 107/10/05<br>107/10/05 | 主責照管照管中<br>心<br>主責照專                        | 臺北市長期照顧管理中心-A站(測<br>試)<br>台北督導兼照專 |
| 出生性      | E日期<br>E別  | 036/10/07 a<br>(72歲) 男性 🧑 | 長照福利身份<br>聘僱外籍看護工 | 3 一般 介接紀錄<br>無         | 個案狀態/申請進<br>度<br><mark>狀態異動歷程</mark><br>CMS | <mark>開案服務中</mark> /-<br>第3級      |
| 基本資      | 科評         | 估及照顧計畫作業                  | 1<br>派案管理 醫師      | 意見書服務紀錄                | 宣傳ACP與AD                                    |                                   |
| 服        | 務紀錄        |                           |                   |                        |                                             |                                   |
| 刷        | 新          |                           |                   |                        |                                             |                                   |
| 項次       |            | 護理師                       | 服務日期              | 狀刻                     |                                             |                                   |
| 1        | 居          | 家醫師管理員                    | 109/02/20         | 未申報、單位                 | I申報作業中                                      | 檢視列印                              |

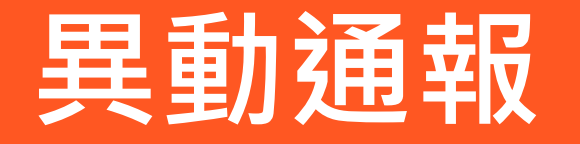

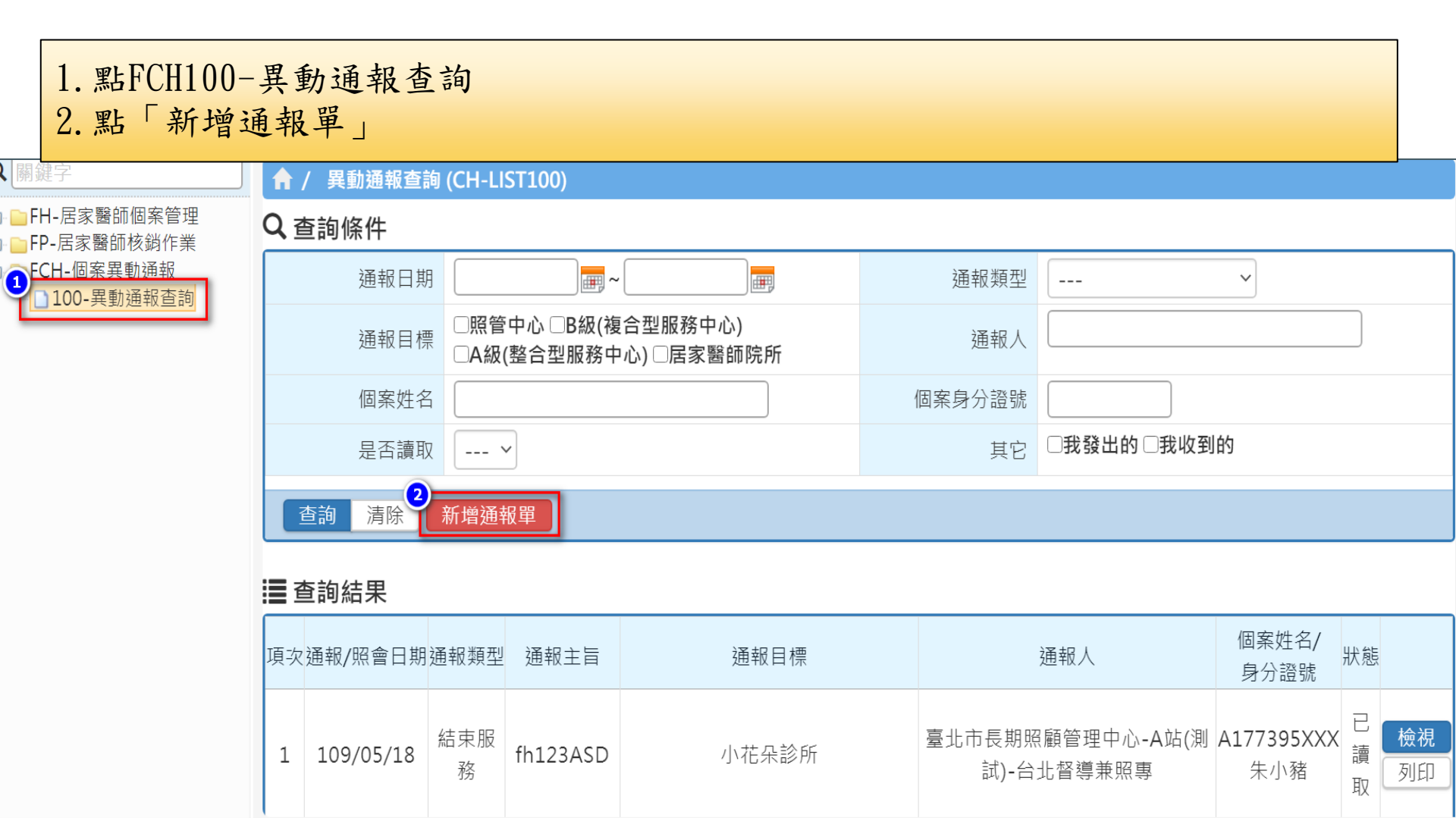

1. 點選欲通報之個案與通報目標
 2. 選取「通報類型」
 3. 點下一步

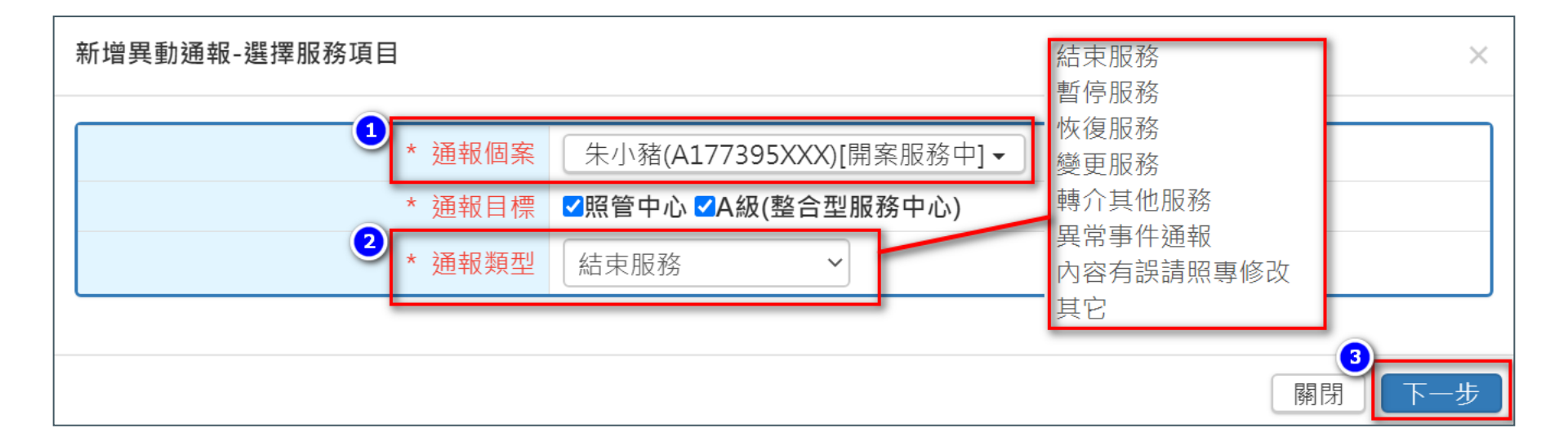

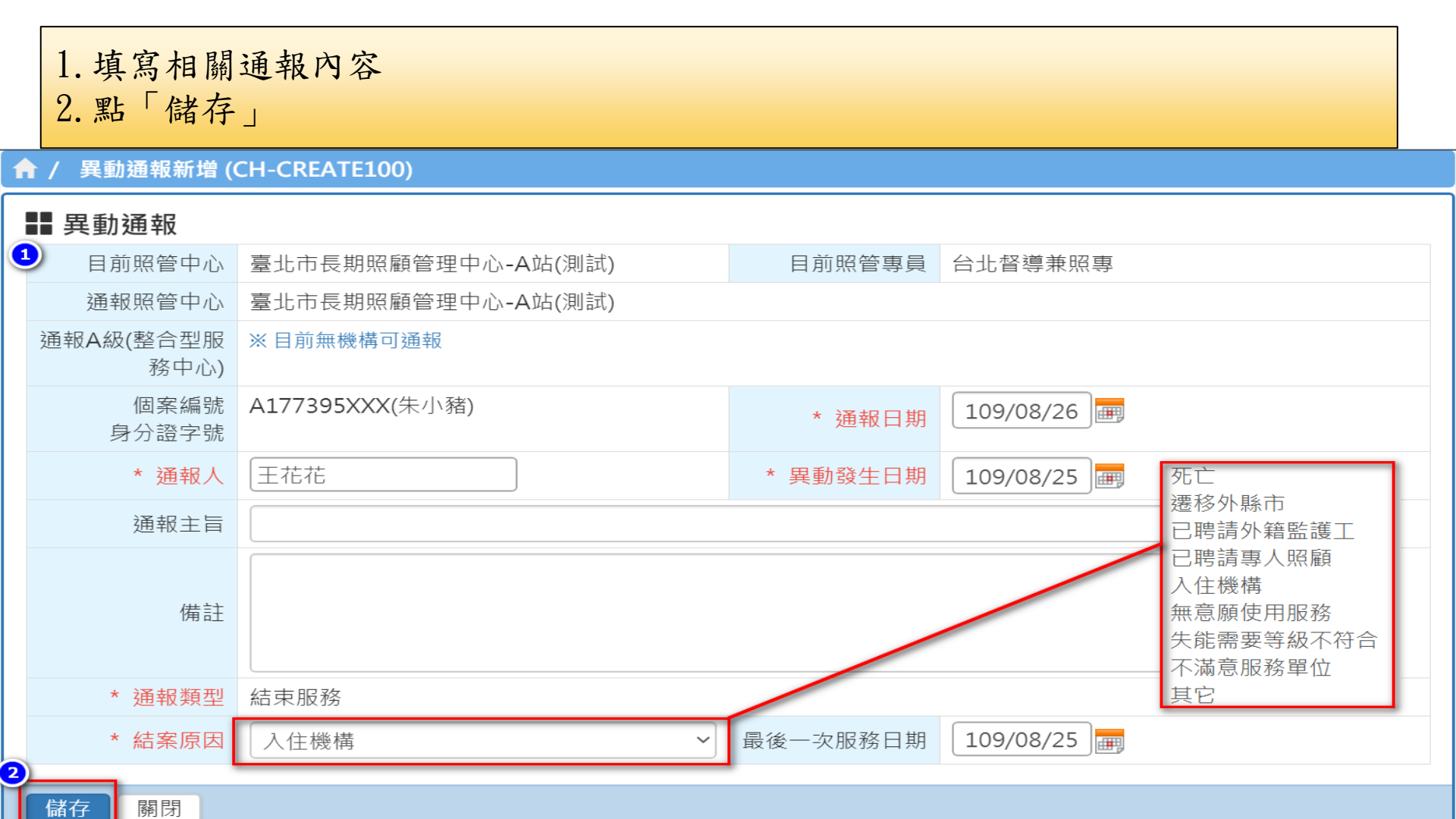

# 儀表板-護理師

| 儀表板(護理師)                              |                                                | >   |
|---------------------------------------|------------------------------------------------|-----|
|                                       | 數量為 0 的項目將自動隱藏, 欲檢視隱藏項目請按 ◎ 檢視隱                | 藏項目 |
| <ul><li>提醒區</li><li>7 服務中個案</li></ul> | 服務中個案: <ul> <li>目前有派案給居家醫師的個案</li> </ul>       |     |
| 5 當月尚未建立服務紀錄                          | 當月尚未建立服務紀錄:<br>• 護理師應每月建立服務紀錄,若當月未建立<br>則會跳出提醒 |     |

# 服務紀錄-護理師

| 1. 點選 | 「服務紀錄」頁籤   |
|-------|------------|
| 2. 點擊 | 「新增服務紀錄」按鈕 |

### ▲ / 居家醫師開案服務區 (FH-EDITCASEDETAIL)

| ┣ 個案資訊                 | 詳細資訊                                          |                                                                         |                        |                                             | 案號: 107300266                     |  |  |  |
|------------------------|-----------------------------------------------|-------------------------------------------------------------------------|------------------------|---------------------------------------------|-----------------------------------|--|--|--|
| 個案姓名<br>身分證號           |                                               | 申請日期<br>開案日期                                                            | 107/01/15<br>107/01/15 | 主責照管照管中<br>心<br>主責照專                        | 臺北市長期照顧管理中心-A站(測<br>試)<br>台北督導兼照專 |  |  |  |
| 出生日期<br>性別             | 064/01/01 <mark>‰</mark><br>(45歲) 男性 <b>o</b> | <ul> <li>長照福利身份</li> <li>聘僱外籍看護工</li> <li>一般 介接紀錄</li> <li>無</li> </ul> |                        | 個案狀態/申請進<br>度<br><mark>狀態異動歷程</mark><br>CMS | <mark>開案服務中</mark> /-<br>第5級      |  |  |  |
| 基本資料                   | <b>〔</b><br>評估及照顧計畫作業                         | 派案管理 醫師派                                                                | 意見書服務紀錄                | 宣傳ACP與AD                                    |                                   |  |  |  |
| ■ 服務紀錄<br>新增服務紀錄<br>周新 |                                               |                                                                         |                        |                                             |                                   |  |  |  |
|                        | 비미土사호마                                        |                                                                         |                        |                                             | 11/1/125                          |  |  |  |

## 3.填寫資料(紅色\*為必填欄位)4.點擊「新增」按鈕

新增服務紀錄

| * 護理師姓名        | 居家醫師管理員                                                                                                    | * 服務日期                                       | 109/02/25 |
|----------------|----------------------------------------------------------------------------------------------------|----------------------------------------------|-----------|
| * 服務形式         | <b>v</b>                                                                                                    | * 受訪者                                        | ▼         |
| * 是否為高血<br>脂患者 |                                                                                                    | ▼                                            |           |
| * 服務內容         | <ul> <li>測量血壓</li> <li>監測糖化血紅素</li> <li>監測血脂(三酸甘油脂、低密度脂蛋白膽)</li> <li>評估個案慢性病控制情形(不含測量血壓)</li> <li>提供衛教指導</li> <li>完成ACP及AD宣導: □個案 □家屬(需_</li> <li>完成ACP及AD之簽署(完成於健保卡註記)</li> <li>轉介長照個案管理(照管中心或A單位個管)</li> <li>聯繫醫師進一步處理醫療需求</li> <li>其他</li> </ul> | 固醇、高密度脂蛋<br>、監測血糖及血脂)<br>上傳簽名檔)<br>3)<br>營員) | 白膽固醇)     |

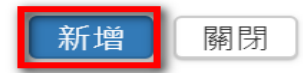

 $\times$ 

### A:點擊「編輯」可進入意見書中,繼續修改內容 B:點擊「刪除」即刪除該意見書,刪除後無法復

| 基本資 | 料                   | 評估及照顧言   | 十畫作業 | 派案管理    | 醫師意見書   | 服務紀錄 | 宣傳ACP與AD |      |         |    |  |
|-----|---------------------|----------|------|---------|---------|------|----------|------|---------|----|--|
| ▋服  | 務紀錡                 | <b>L</b> |      |         |         |      |          |      |         |    |  |
| 新   | 增服務約                | 記錄 刷新    |      |         |         |      |          |      |         |    |  |
| 項次  |                     | 護理師      | j    | 服       | 務日期     | 狀態   | _        |      | -       |    |  |
| 1   | 居家醫師管理員             |          | 109  | 9/02/25 | 未核銷     |      | 編輯       | 刪除   | 列印      |    |  |
| 2   | 2 居家醫師管理員           |          |      | 109     | 9/02/20 | 未核銷  |          | 編輯   | 刪除      | 列印 |  |
|     |                     |          |      |         |         |      |          |      |         |    |  |
|     |                     | r        |      |         |         |      |          |      |         |    |  |
|     | 確定刪除此服務紀錄?(刪除後無法恢復) |          |      |         |         |      |          |      | ×       |    |  |
|     |                     |          |      |         |         |      | 取演       | 省 確認 | ת<br>גי |    |  |

# 儀表板-核銷人員

| 儀表板(核銷人員)      |                                             | >   |
|----------------|---------------------------------------------|-----|
|                | 數量為 0 的項目將自動隱藏, 欲檢視隱藏項目請按 </th <th>藏項目</th> | 藏項目 |
| 提醒區            | 申報總表退件:                                     |     |
| ● 申報總表退件       | • 已送審之申報資料經承辦審核退件                           |     |
| • 申報總表核銷完成(未讀) | 申報總表核銷完成(未讀):<br>• 已送家之由報資料經承辦案核通過,單位当      |     |
|                | 未讀取資料                                       |     |

# 申報核銷-核銷人員

| <ol> <li>1. 點選「F</li> <li>2. 點選「2</li> <li>3. 點選「算</li> <li>註:未設定</li> </ol> | P-居家醫師核<br>00-每月申報<br>建立每月申報<br>定查詢條件,          | 该銷作業」<br>作業」<br>總表」<br>直接點選「查詢」可查詢出F | 所有已建立的 | 1申報資料總表  |  |
|------------------------------------------------------------------------------|-------------------------------------------------|--------------------------------------|--------|----------|--|
| ■ 點擊開啟程式 ■                                                                   | 首頁 200-每月申報作                                    | 業 8                                  |        |          |  |
| ▲ 開鍵子<br>                                                                    | <ul> <li>▲ / 申報作業(總表</li> <li>▲ 查詢條件</li> </ul> | ) (FHRP-LIST2)                       |        |          |  |
| □ 200-開案服務區<br>□ 200-開案服務區                                                   | 案主姓名                                            |                                      | 身分證號   |          |  |
| ■ 100-查詢個案申報明細<br>■ 200-每日由報作業                                               | 年齡                                              | <b>v</b>                             | 身障     | ▼        |  |
|                                                                              | 申報年月                                            | ▼ ▼ 申報批次                             | 申報狀態   | •        |  |
|                                                                              | 標題                                              |                                      | 核撥狀況   | <b>v</b> |  |
|                                                                              | 其他                                              | □核銷完成(未讀)                            |        |          |  |
|                                                                              | 查詢 清除查詢                                         | 條件建立每月申報總表關閉                         |        |          |  |

C

E

4. 設定「選擇申報月份」(依照服務紀錄的月份選擇)
5. 點選「1. 點擊查詢該月未建立申報資訊個案」
6. 點選「2. 針對選擇個案建立申報資訊」
註:預設勾選全部個案,如有個案不申報可取消勾選(於總表中即不會出現個案)

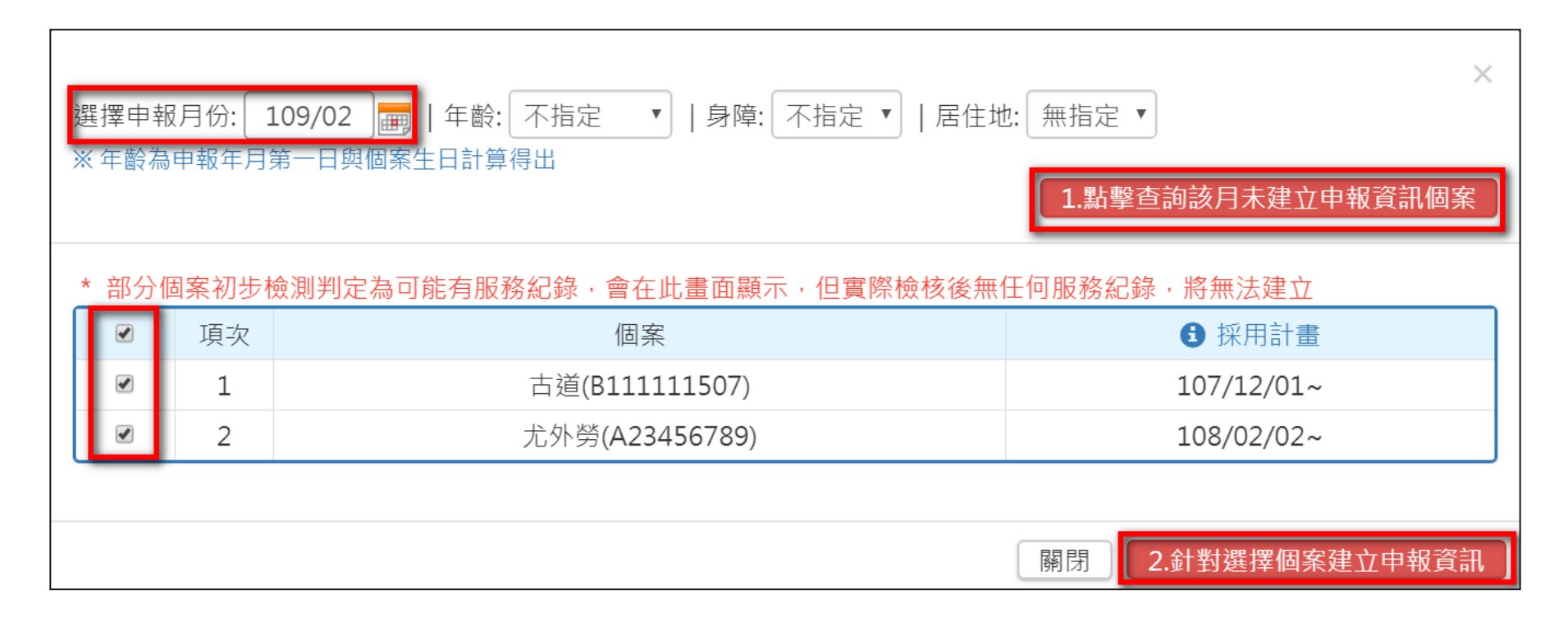

| 註1:未<br>註2:點  | 出撃       | 現之   | 個案<br>看」    | 可點擊「新<br>可進入查看 | 增」;<br>個案個 | 無須申<br> 別的申 | 報個案可2<br>報資訊 | 勾選後點擊      | 「移除」    |      |
|---------------|----------|------|-------------|----------------|------------|-------------|--------------|------------|---------|------|
| ⅰ 註3:點        | 擊        | 即按   | 照個          | 案現況更新          | 整張申        | 報資料         | (建議皆先        | 點選此按鈕      | 後再送     | 審)   |
| <b>只</b> 具八虹石 |          |      |             |                |            | אני אנ      |              | 山山水山四二九十八  | 23      |      |
| 電話            |          |      |             |                |            |             | 印信           |            |         |      |
|               |          | 新增中華 | 報個案         | <b>〕</b> 批次移除  | 批次更新資      | 訊刷新         | )            |            |         |      |
|               |          | 項次   |             | 個案             | 居住地        | 檢核結果        | 照顧組合(t19)    | 非照顧組合(t23) | 總計(t24) | 快速查詢 |
|               |          | 1    | <b>ð</b> 🗄  | (              | 臺北市        | 檢核通過        | 1500         | 250        | 1750    | 查看   |
| * 申報個案        |          | 2    | <b>3</b> 尤: | 勞、             | 臺東縣        | 檢核通過        | 1800         | 300        | 2100    | 查看   |
|               |          |      |             |                |            |             |              |            |         |      |
| ▋ 附件上傳        |          |      |             |                |            |             |              |            |         |      |
| 新增上傳項目 刷      | 新        |      |             |                |            |             |              |            |         |      |
| 項次上傳日期        |          |      |             | 附件名稱           |            |             | 上傳人          | 員          |         |      |
| ▋ 申報明細(全單位    | <b>)</b> | 若系統金 | ag與匯出       | 出清冊不同可點擊       | 依現況更新      | 所有申報明       |              |            |         |      |
|               |          | 服    | 務項目類        | 〔<br>別         |            |             | _            | 申報費用(單位:テ  | Ē)      |      |

| <ul> <li>7. 確認申報金額</li> <li>8. 可下載總表、清冊</li> <li>9. 點選「申報至縣市政府核定」</li> <li>註: 認建立之申報總表可點數「刪除」即錄除該張總表</li> </ul> |             |                       |        |         |  |  |  |  |  |  |  |
|----------------------------------------------------------------------------------------------------|-------------|-----------------------|--------|---------|--|--|--|--|--|--|--|
| 正・沃                                                                                                    | モエート        | 祝祝公子和手 刊示」M<br>父迪按达服務 |        |         |  |  |  |  |  |  |  |
|                                                                                                    | G碼          | 家庭照顧者支持性服務-喘息服務       | 5 t16  | 0       |  |  |  |  |  |  |  |
|                                                                                                    |             | 申報費用(含部分負擔費用)         | t17    | 3300    |  |  |  |  |  |  |  |
|                                                                                                    |             | 僅部分負擔費用               | t18    | 0       |  |  |  |  |  |  |  |
|                                                                                                    |             | 申請(補助)費用(t17-t18)     | t19    | 3300    |  |  |  |  |  |  |  |
|                                                                                                    |             | 營養餐飲服務(膳費)            | t20    | 0       |  |  |  |  |  |  |  |
| 非照顧組合                                                                                                    |             | 其他服務                  | t22    | 550     |  |  |  |  |  |  |  |
|                                                                                                    |             | 小計                    | t23    | 550     |  |  |  |  |  |  |  |
|                                                                                                    | 總言-         | (系統計算)                | t24    | 3850    |  |  |  |  |  |  |  |
| <b>計</b> 資料異動紀錄                                                                                                 |             |                       |        |         |  |  |  |  |  |  |  |
| 建檔日期                                                                                                    | 109/02/25 1 | 1:05:09               | 建檔人員   | 居家醫師管理員 |  |  |  |  |  |  |  |
| 最後修改日期                                                                                                    | 109/02/25 1 | 1:06:30               | 最後修改人員 |         |  |  |  |  |  |  |  |
|                                                                                                    |             |                       |        |         |  |  |  |  |  |  |  |
| 儲存 申報至縣市                                                                                                    | 政府核定        | 副除 總表列印 清冊列印 關        | 閉      |         |  |  |  |  |  |  |  |

### 註:申報狀態為"已申報待審"表示已送審 於承辦審核前,發現資料有誤需修改,可點選『退回「單位核銷作業中」進行 調整』

#### ↑ 申報作業(總表)編輯 (FHRP-EDIT2)

▋ 流程總覽

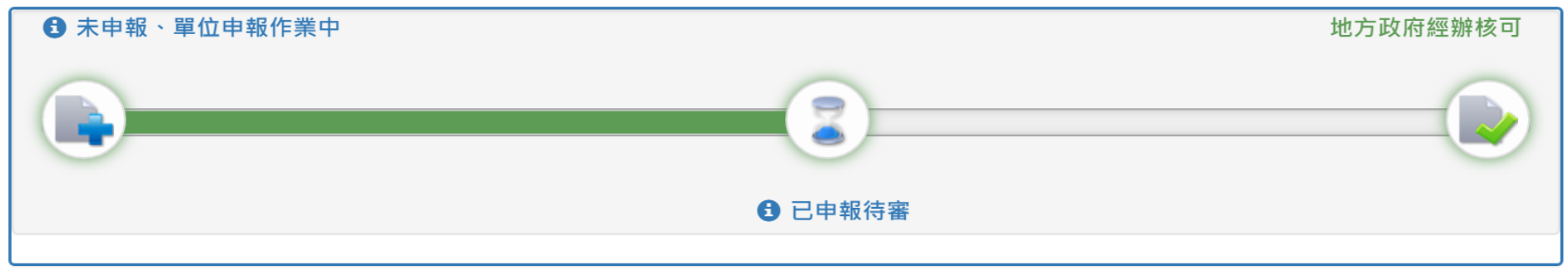

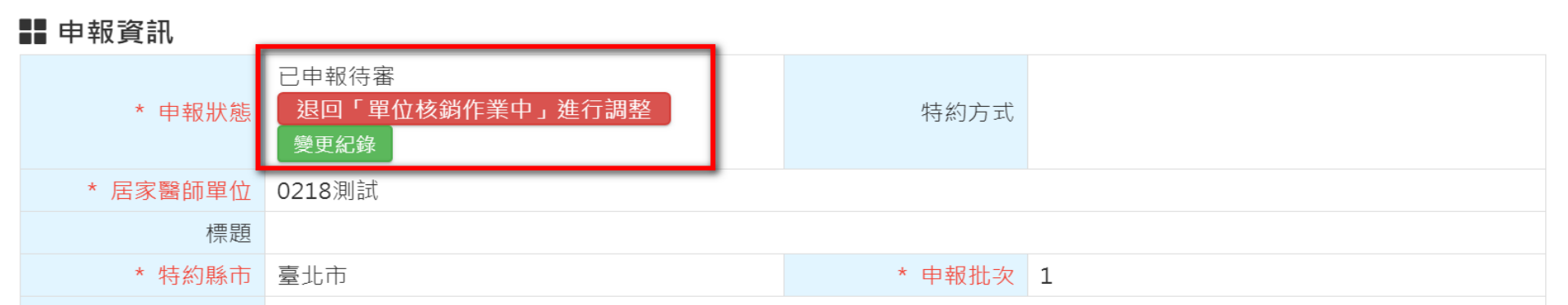